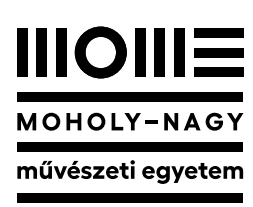

university of art and design budapest 💼

<u>https://mome.h</u>u/en/campus-helpdesk www.mome.hu

# Microsoft Office 365 for students

# E-mail account

After enrollment, each of our students receives an email address ending with @stud.mome.hu, which usually begins with vezeteknev.keresztnev@stud.mome.hu, or in the case of two first names, vezeteknev.keresztnev.keresztnev@stud.mome.hu.

# Sign-in

You can access your own Office 365 account, which you can use for free during your studies, via the website https://www.office.com/.

### Sign-in steps:

- 1. In any browser (Google Chrome, Safari, etc.), visit the website https://www.office.com/. (Direct access to your email is possible via the url http://webmail.mome.hu.)
- 2. 2. Click the "Login" button.
- 3. 3. To log in, enter your email address ending in @stud.mome.hu and enter your Neptun password.

## Main services

### Outlook

You can stay in touch with others and organize your things with Outlook.

## Word

You can use Word to create high-quality documents. Word makes it easier to organize and produce your documents more efficiently.

## Excel

Excel is the industry's leading spreadsheet software. It lets you analyze and visualize data.

#### **PowerPoint**

You can use PowerPoint to add text, images, SmartArt graphics, and videos to a presentation you create. You can add transitions, animations, and moving images to make your presentations more colorful.

#### OneNote

OneNote is a digital notebook that can be ideal for organizing class materials.

#### Teams

Microsoft Teams is a collaboration application designed for hybrid work. It is the primary platform for online classes and digital presentations in universities.

Forrás: https://www.microsoft.com/hu-hu/